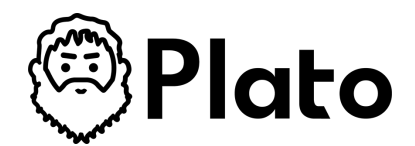

# How-to Guide: View Your Archived Plans

Audience: Plan Owners, Plan Approvers

Welcome to Plato! This guide will help you view your archived plans, ensuring a smooth and efficient project management experience. Follow these steps to seamlessly access your archived plans on Plato.

# Step-by-Step Instructions

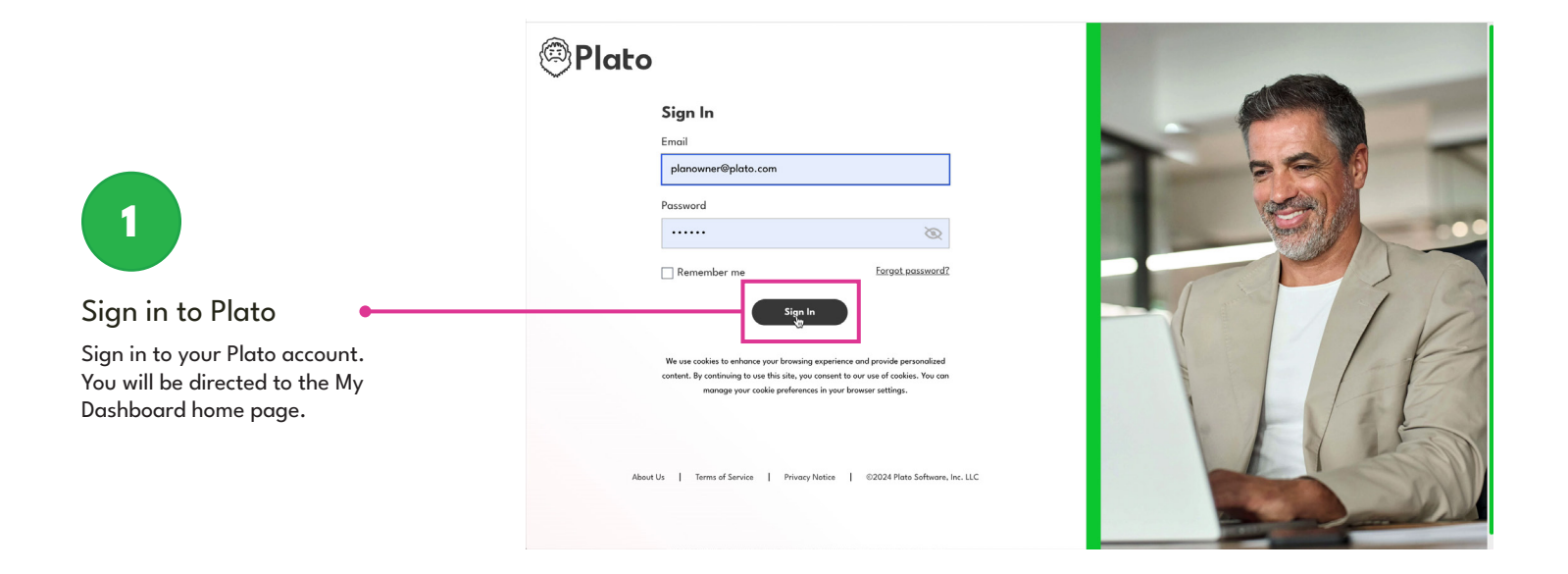

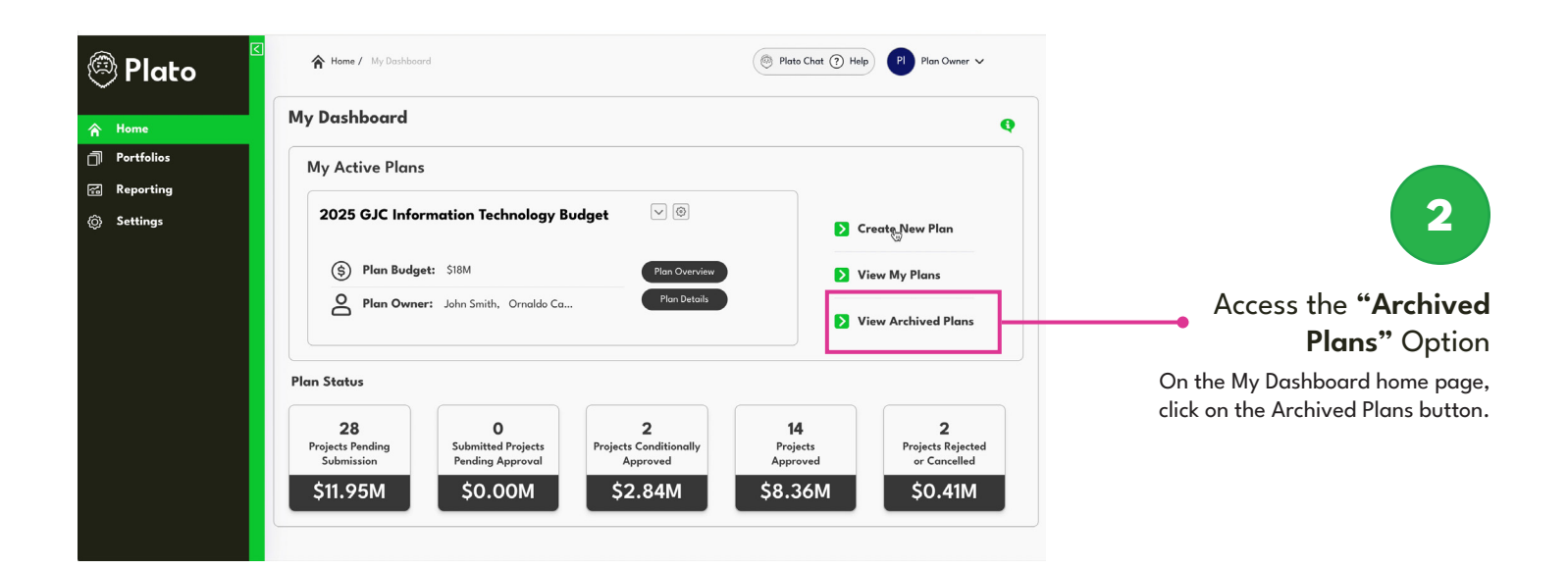

**Explore Your Archived Plans** 

A new dropdown screen will appear, displaying a list of your archived plans.

#### **Archived Plans**

3

In the Archived Plans section, you can:

|                                                   | Analyze or update private<br>plans as needed.       |                      |                                   | Change plans from private to public. |   |   |
|---------------------------------------------------|-----------------------------------------------------|----------------------|-----------------------------------|--------------------------------------|---|---|
| Plato                                             |                                                     |                      |                                   |                                      |   | × |
| 🔺 Home                                            | Archived Plans                                      |                      |                                   | Search Archived Plans                | Q |   |
| <ul> <li>Portfolios</li> <li>Reporting</li> </ul> | PLAN NAME<br>2023 GJC Information Technology Budget | PLAN YEAR<br>2023    | <b>ARCHIVE DATE</b><br>06/30/2024 | STATUS<br>Archived Make Active       | 8 | ĺ |
| © Settings                                        | PLAN NAME<br>2022 GJC Information Technology Budget | PLAN YEAR<br>2022    | ARCHIVE DATE<br>06/30/2023        | STATUS<br>Archived Make Active       | 8 |   |
|                                                   | PLAN NAME<br>2021 GJC Information Technology Budget | PLAN YEAR<br>2021    | ARCHIVE DATE<br>06/30/2022        | STATUS<br>Archived Make Active       | ۵ |   |
|                                                   | PLAN NAME<br>2020 GJC Information Technology Budget | PLAN YEAR<br>2020    | ARCHIVE DATE<br>06/30/2021        | STATUS<br>Archived Make Active       | ۲ |   |
|                                                   | PLAN NAME<br>2019 GJC Information Technology Budget | PLAN YEAR<br>2019    | ARCHIVE DATE<br>06/30/2020        | STATUS                               | ۲ |   |
|                                                   |                                                     |                      |                                   |                                      |   |   |
| Search for specific plans.                        |                                                     |                      |                                   |                                      |   |   |
|                                                   | View details such as<br>plan name, and v            | s budget,<br>ersion. |                                   |                                      |   |   |

## **Need Further Assistance?**

If you encounter any issues navigating Plato or need further assistance in creating a new plan, please refer to our help section or contact support for additional guidance.

#### **Contact Us**

🖂 support@platosoftware.com

## platosoftware.com